## **Mes marques**

## Mes marques

- Cette page vous permet de: deze pagina kunt u volgende zaken doen: 1. de Créer une liste de marques fixes, à base d'une sélection de la liste déroulante
- 2. d'ajouter vos propres marques aux marques de la liste déroulante

|                 |   | Ľ                              | P |             |
|-----------------|---|--------------------------------|---|-------------|
| Be sure. testo  |   | Mes marques                    |   | Koen VN ()  |
| Clients         |   | Ajouter des marques génériques |   | č ()        |
| Bon du travails | 1 | My Brands                      |   | *           |
| Instruments     |   |                                |   | Enregistrer |
| Techniciens     |   |                                |   |             |
| Q Messages      |   | Ajoutez vos propres marques    |   | €. 😔        |
| Aide            | 2 | Enter a new tag                |   |             |
| Mes marques     |   |                                |   | Enregistrer |
| <b>∧</b>        |   |                                |   |             |

## Exemple:

| 1. V | ous sélectior | nez 2 marques de la liste déroulante exisante (p.ex. ACEC et ACV) |             |
|------|---------------|-------------------------------------------------------------------|-------------|
|      |               | Ajouter des marques génériques                                    | e           |
|      |               | ACEC X ACV X                                                      |             |
|      |               | Select All                                                        |             |
|      |               | Search                                                            |             |
|      |               | ACEC                                                              | <u>^</u>    |
|      |               | Z ACV                                                             |             |
|      |               | AEG                                                               |             |
|      |               | Ariston                                                           |             |
|      |               | Atag                                                              |             |
|      |               |                                                                   |             |
| 4. R | Enregistre    | avez maintenant 3 marques fixes (ACEC + ACV + Huismerk)           |             |
|      |               | Ajouter des marques génériques                                    | 2 ⊙         |
|      |               | ACEC X ACV X                                                      | ▼           |
|      |               |                                                                   | Enregistrer |
|      |               | Ajoutez vos propres marques                                       | Ø ⊙         |
|      |               | huismerk + Tag                                                    |             |
|      |               |                                                                   |             |

- L'application mobile Testo Proheat
- D'abord, veuillez faire une synchronisation complète pour transmettre toutes les modifications dans l'application mobile (Menu > Paramètres > Synchronisation complète > Sauvegarder) 1.
- Vous commencez une nouvelle certification. Quand vous arrivez à l'écran du GENERATEUR DE CHALEUR, 2.
- 3.
- Sélectionnez votre choix dans la liste déroulante des marques Vous pouvez faire votre choix des marques que vous avez sélectionné Ou, vous pouvez introduire une autre marque manuellement (après avoir coché la case "Pas dans la liste" 4. 5.

| 11:02 🚳 🐝 🇭 🔸               | %-ඎii 68%∎ |                        |              |
|-----------------------------|------------|------------------------|--------------|
| ← GENERATEUR DE CHALEUR     | :          |                        |              |
| ••                          |            |                        |              |
|                             |            | 11:03 🚳 🖏 🏴 🔸          | જ્ય∰ગા 68%∎ે |
| Nombre de générateurs       |            | Sélectionnez la marque | ×            |
| 1                           |            | Q Cherchez la margue   |              |
| Identification              |            | 4 huismerk             |              |
|                             |            |                        |              |
| Raccordement                |            | AGEG                   |              |
| в                           | ~          | ACV                    |              |
| Raccordement                |            |                        |              |
| 11                          |            |                        |              |
| anti-refouleur/coupe tirage |            |                        |              |
| 💿 Oui i 🔿 Non               |            | 10,000,000             |              |
| A condensation              |            |                        |              |
| Plaque signalétique         |            |                        |              |
| Marque                      |            |                        |              |
|                             | ~          |                        |              |
| Pas dans la liste           |            |                        |              |
| Туре                        |            |                        |              |
| Suivant                     |            |                        |              |
| III O                       | <          |                        |              |
|                             |            | ок                     |              |
|                             |            | Suivant                |              |
|                             |            | 111 O                  | <            |

| 11:03 🕸 🐝 🇭 🔸        |              | 零器』I 6 <u>7%</u> |
|----------------------|--------------|------------------|
|                      | R DE CHALEUR |                  |
| ••                   | •            |                  |
| Nombre de générat    | eurs         |                  |
| 1                    |              |                  |
| Identification       |              |                  |
|                      |              |                  |
| Raccordement         |              |                  |
| в                    |              | ```              |
| Raccordement         |              |                  |
| 11                   |              |                  |
| anti-refouleur/coupe | e tirage     |                  |
| 💿 Oui 🛛 🔿 Non        |              |                  |
| A condensation       |              |                  |
| Plaque signalétique  |              |                  |
| Marque               |              |                  |
|                      |              |                  |
| 🗹 Pas dans la liste  |              |                  |
| Туре                 |              |                  |
|                      | Suivant      |                  |
|                      | -            |                  |

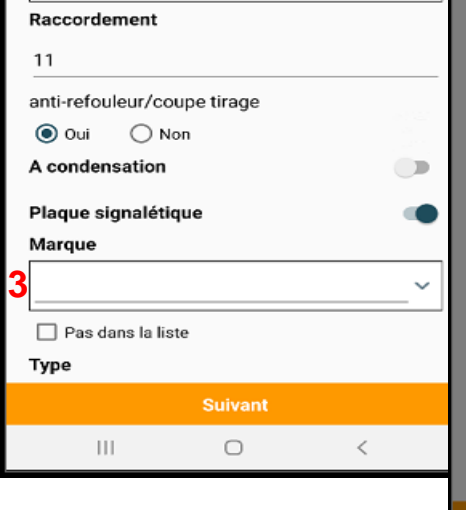